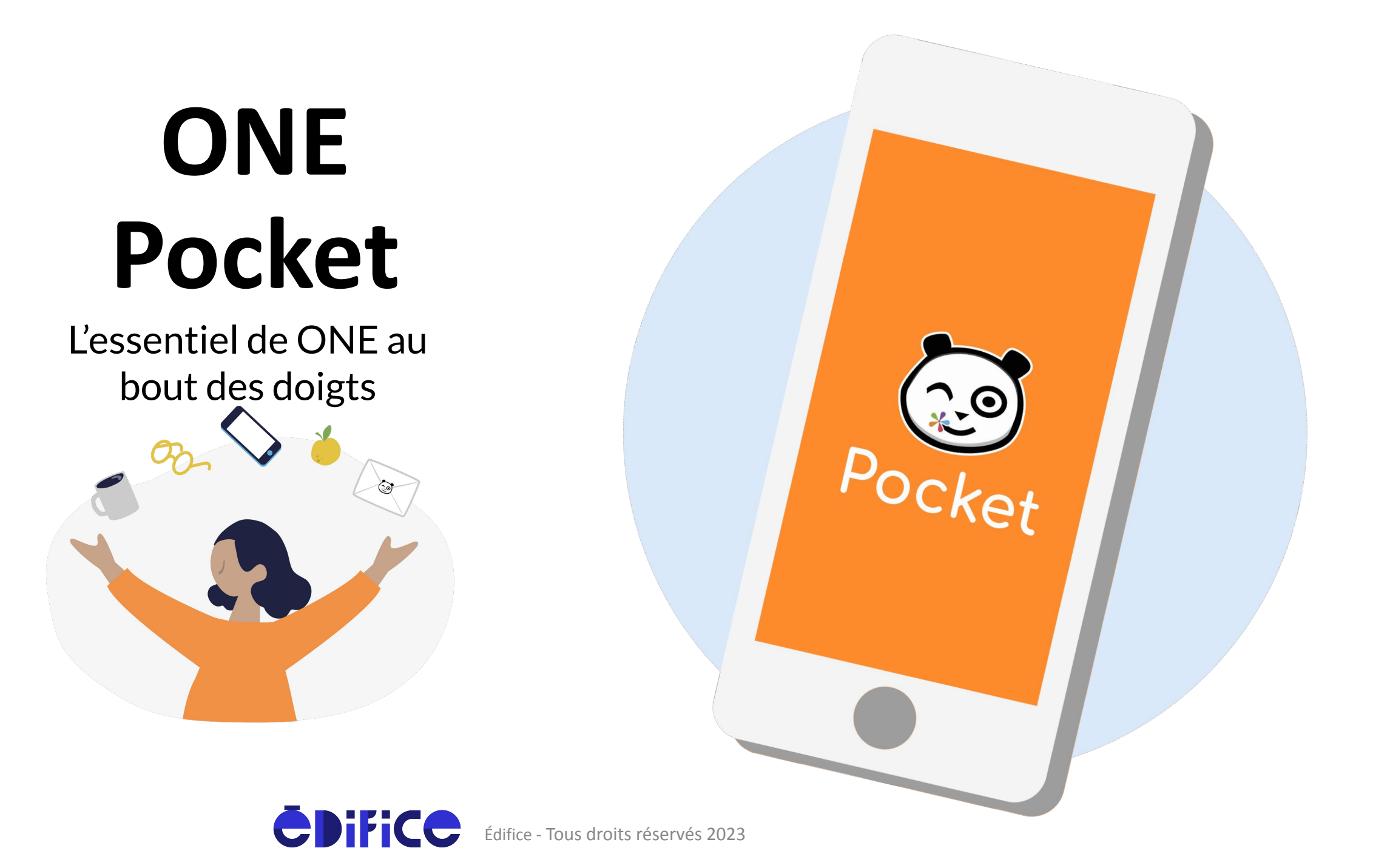

## Qu'est-ce que ONE Pocket?

Premier réseau social éducatif des écoles primaires, ONE se décline en application mobile.

Version plus allégée de votre espace numérique et accessible directement sur smartphone et tablette, ONE Pocket facilite la communication entre l'école et la maison !

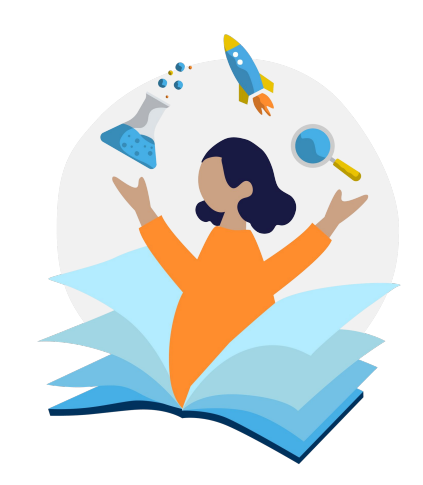

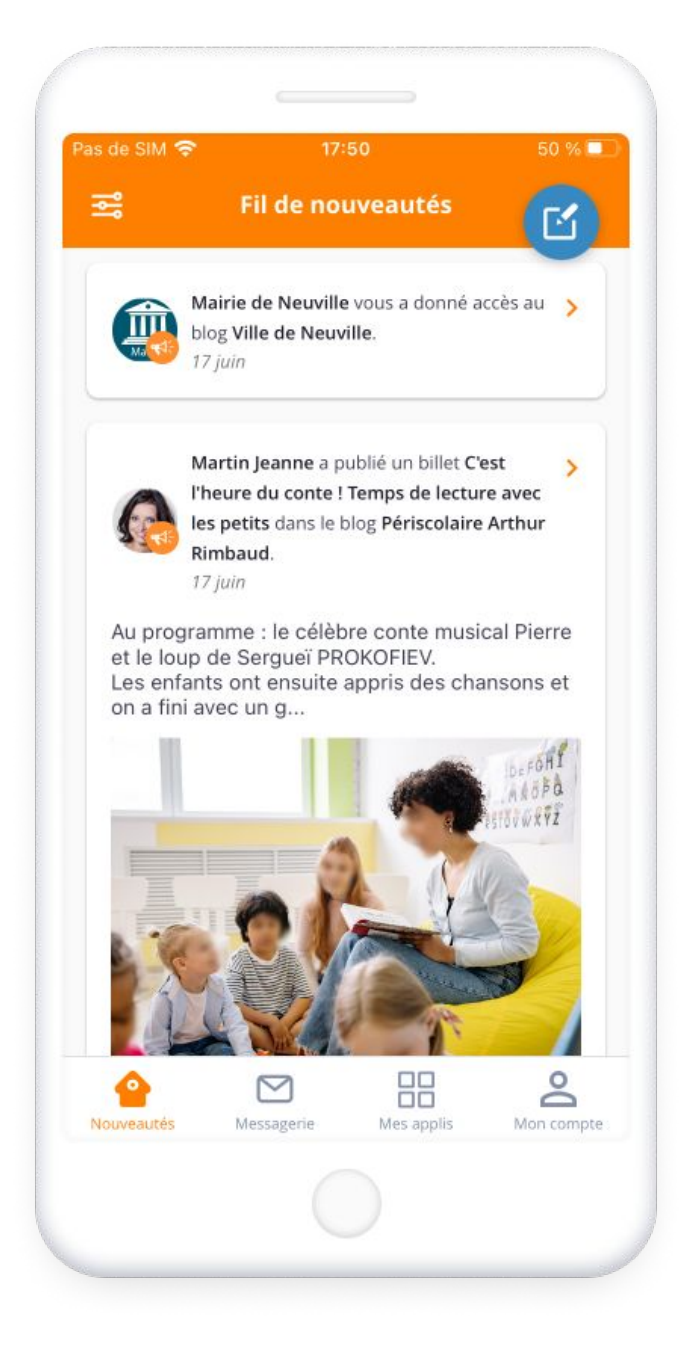

### Le Fil de Nouveautés

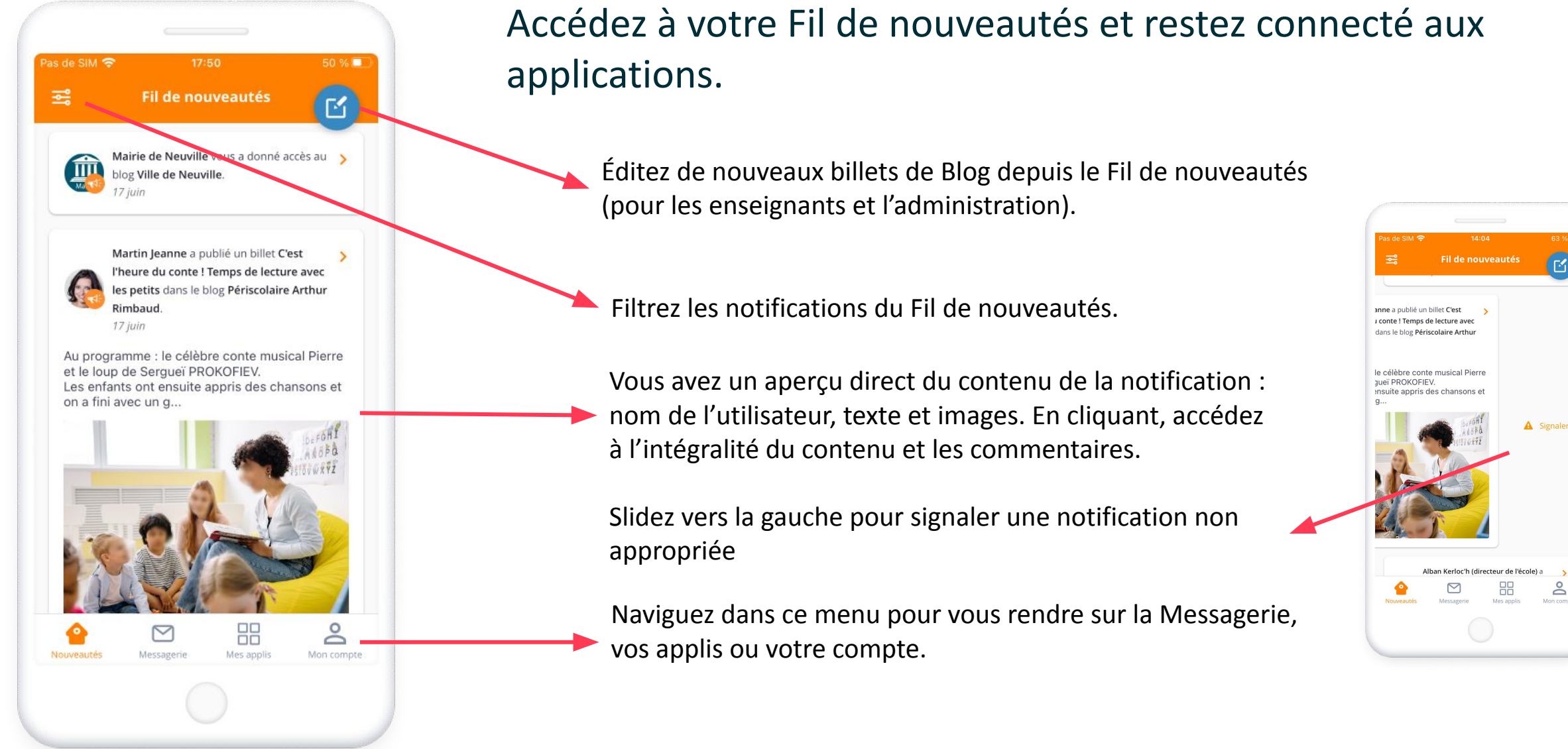

Édifice - Tous droits réservés 2023

### La Messagerie

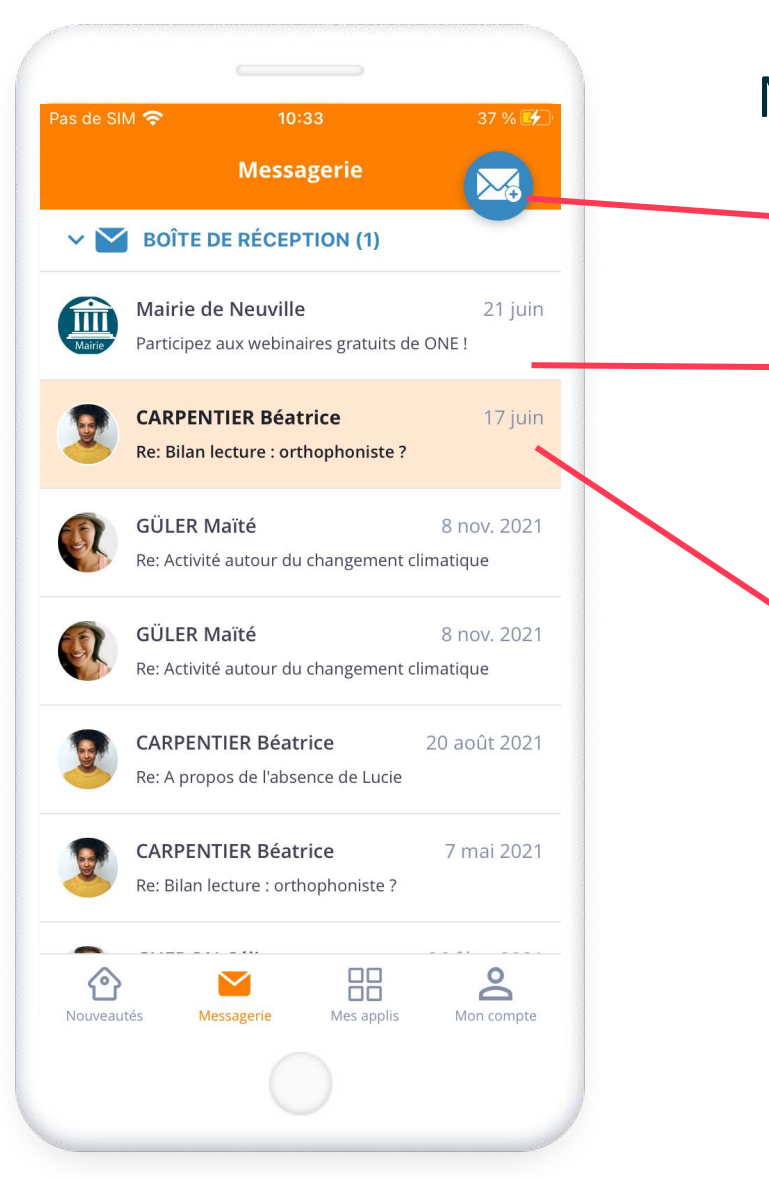

#### Ne manquez aucune communication !

Ce bouton vous permet de créer un nouveau mail.

Selon votre profil, vous échangez des mails avec l'enseignant de votre enfant, le personnel de l'école, les élèves, les parents... Lorsque vous avez vu le message, il devient blanc.

Ici, le mail est orange, ce qui indique que vous ne l'avez pas ouvert.

### La Messagerie

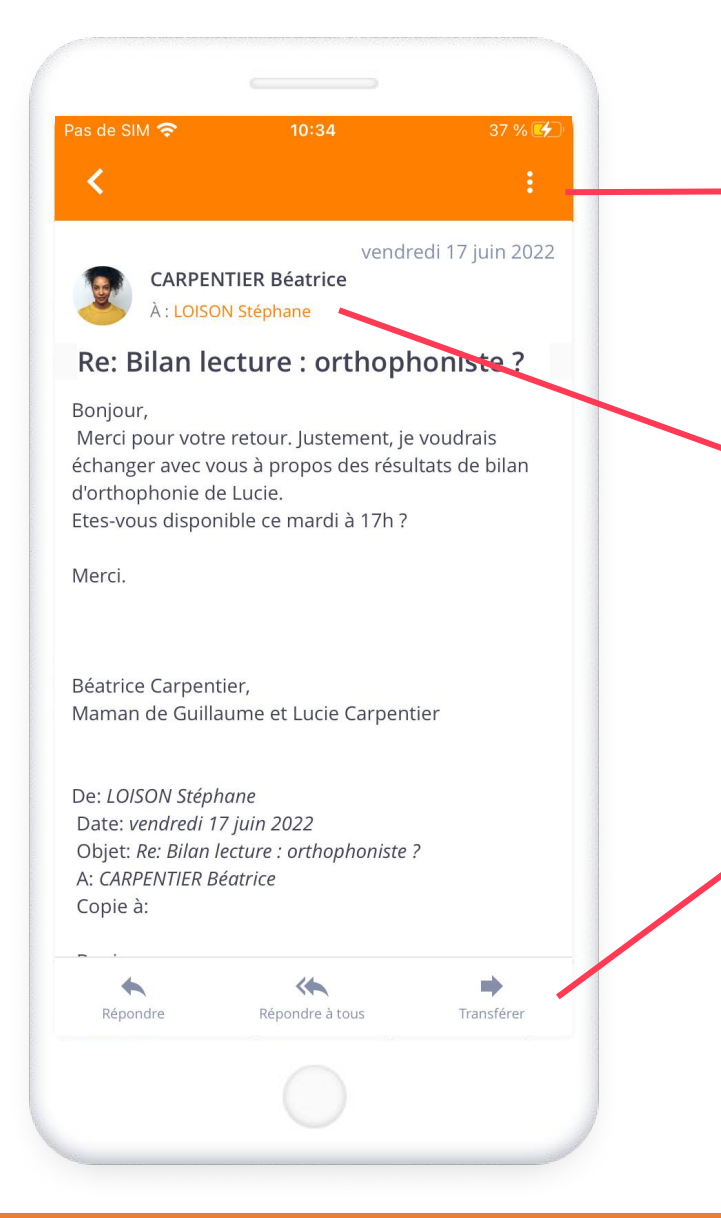

Ces 3 petits points affichent un menu déroulant avec la possibilité de marquer en non lu le mail, le déplacer dans un fichier et le supprimer.

Lorsque vous ouvrez un mail, vous accédez au nom de l'expéditeur, au destinataire (vous ou un groupe d'utilisateurs) et à l'objet du message.

Cliquer sur ces différents encadrés vous permet de rédiger une réponse ou de transférer le mail.

## L'onglet Mes applis

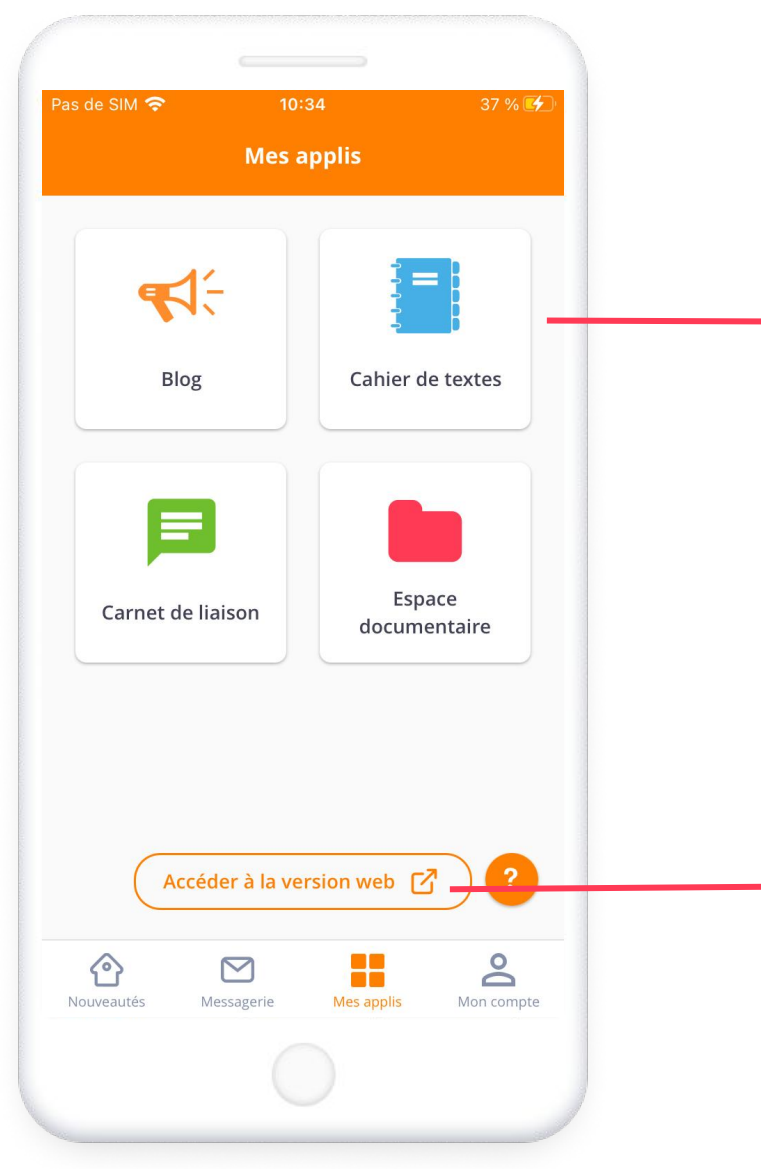

#### Comme dans la version web, retrouvez les applications ONE au même endroit dans la page Mes applis.

Les applications Blog, Cahier de textes, Carnet de liaison et Espace documentaire y sont accessibles directement.

Vous ne trouvez pas toutes les applications ONE ? C'est normal. L'application a d'abord été conçue pour faciliter la communication avec les familles. D'autres fonctionnalités rejoignent peu à peu l'application mobile et complètent cette page.

Ce bouton vous mène vers les autres applications dans votre navigateur.

Le Blog

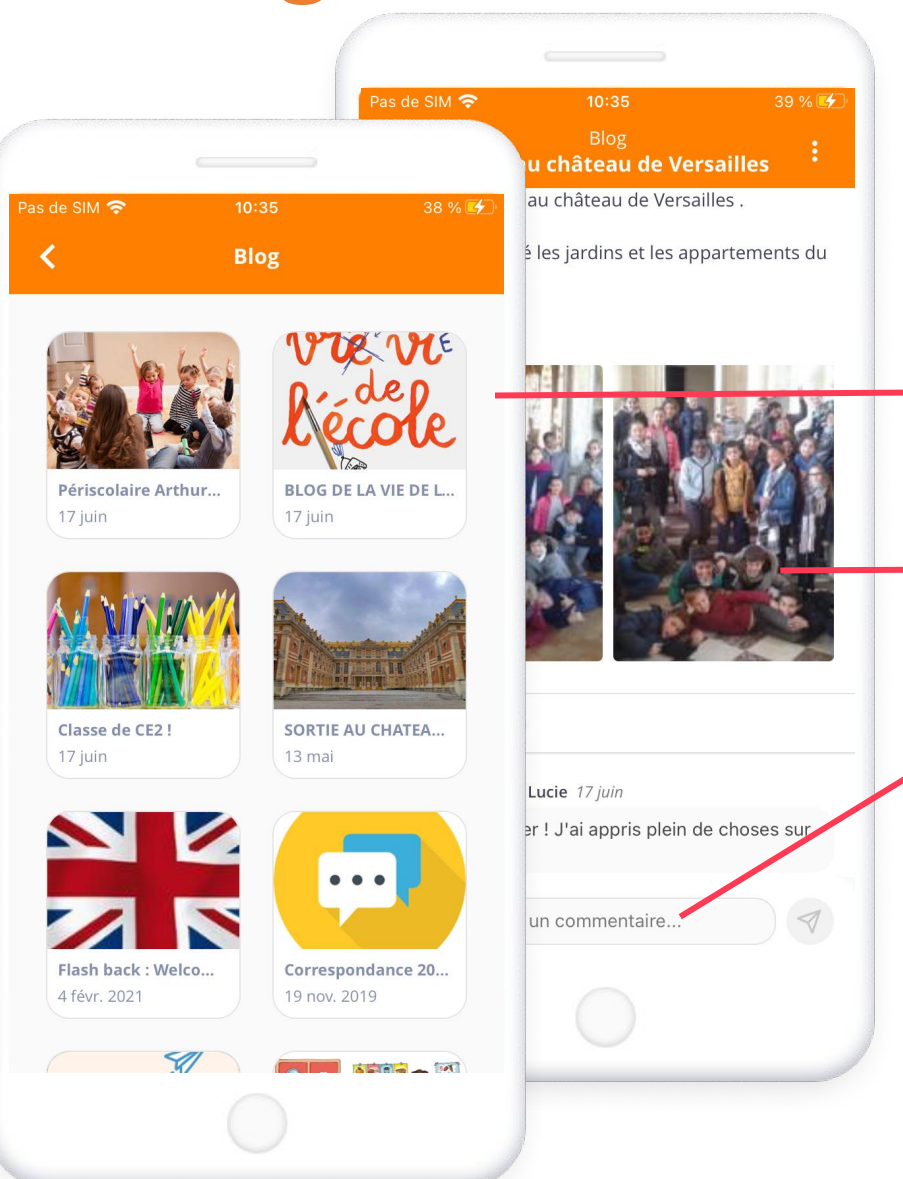

# Retrouvez tous vos blogs et commentez les billets

Retrouvez la hiérarchie de vos dossiers et blogs

Lisez le blog complet avec les données multimédias (photo, vidéo...)

Commentez les billets de blogs

Pour les enseignants et la direction, créez des billets et publiez ceux en attente de soumission

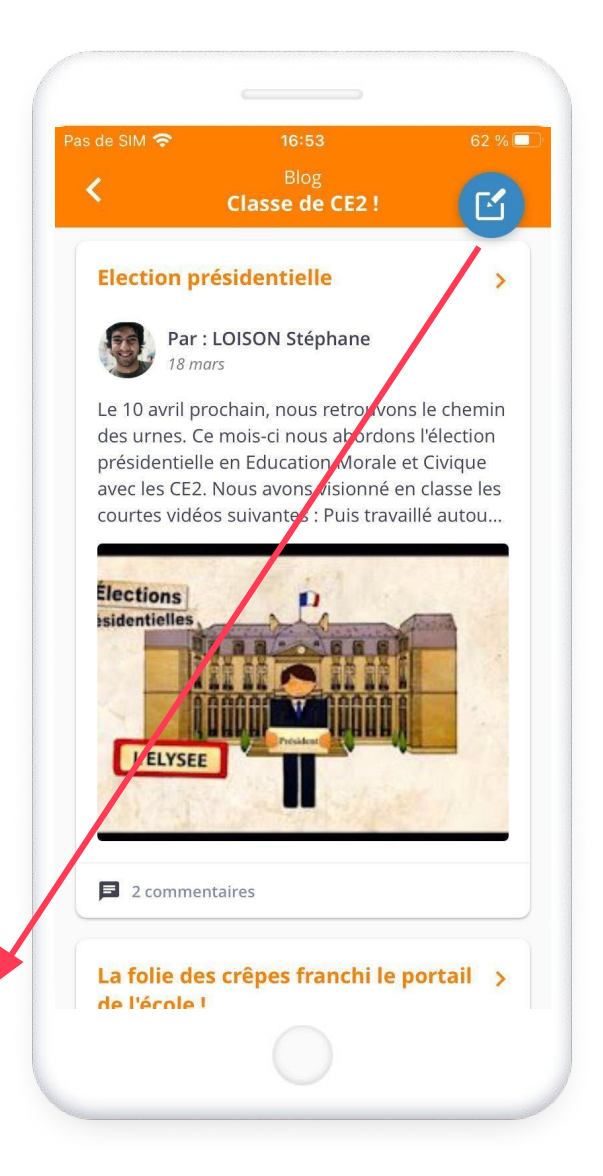

### Le Cahier de textes

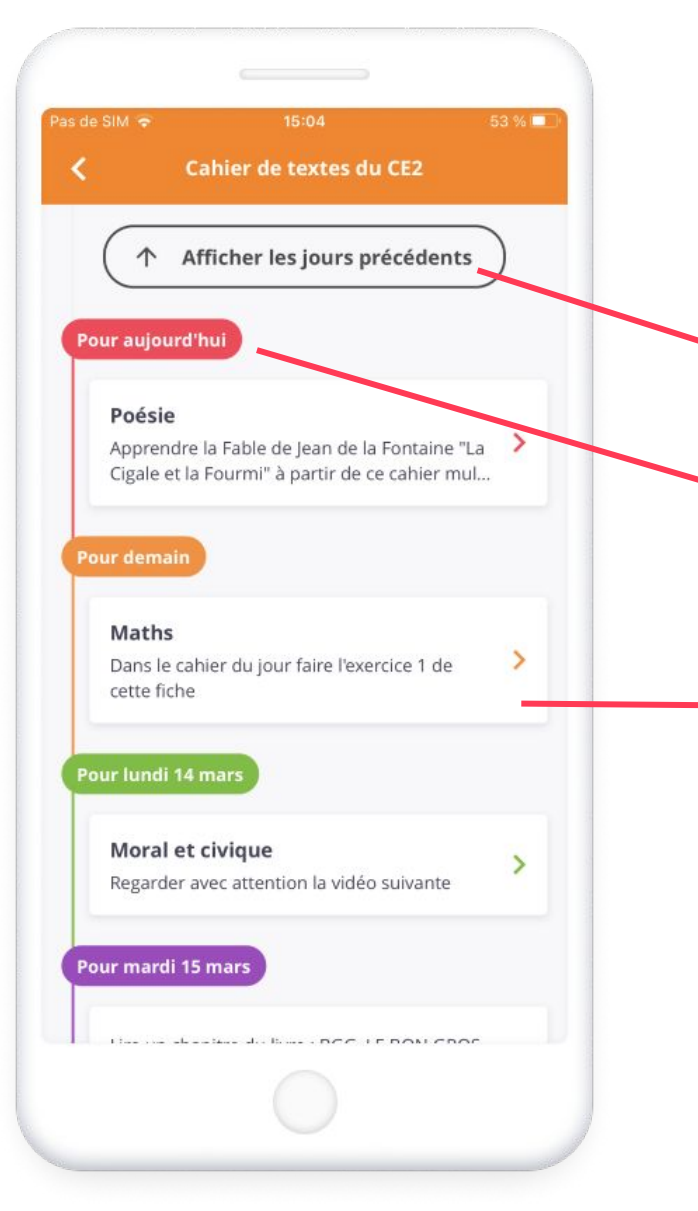

#### Suivez facilement les leçons et le travail à faire.

En arrivant dans l'application, choisissez un cahier de texte.

Il est possible de visualiser les activités des jours précédents.

Les activités apparaissent par ordre chronologique et la date sépare les encadrés des activités.

En appuyant sur l'encadré d'une activité, vous accédez au descriptif détaillé du travail à faire. Si la consigne est enrichie de contenus multimédias, vous pouvez les lire directement.

### Le Carnet de liaison

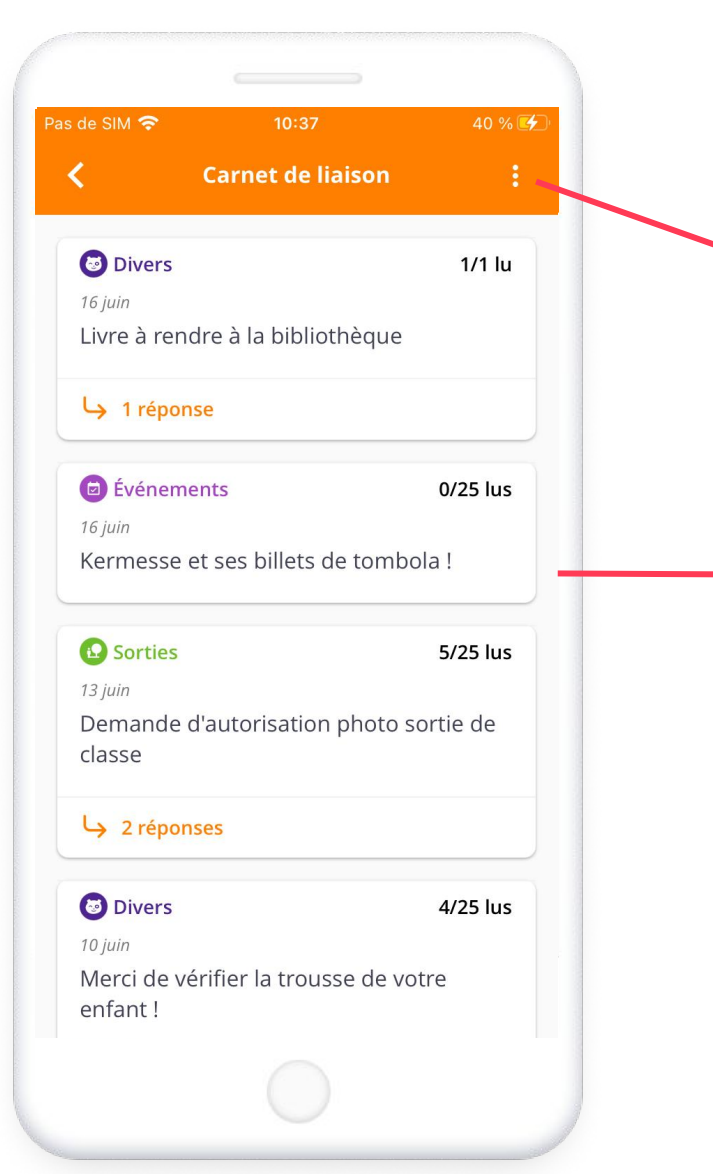

#### Visionnez en un coup d'œil tous les mots.

Uniquement pour les professeurs, ce bouton vous dirige vers la version web pour publier un nouveau mot.

En cliquant sur un mot, visionnez son contenu (texte, image, pièce jointe) :

- les parents peuvent confirmer la lecture et répondre,
- les professeurs connaissent le nombre et le nom de lecteurs ainsi que leur réponse et peuvent relancer les retardataires,
- les élèves voient si leurs parents ont répondu ou non.

## L'Espace documentaire

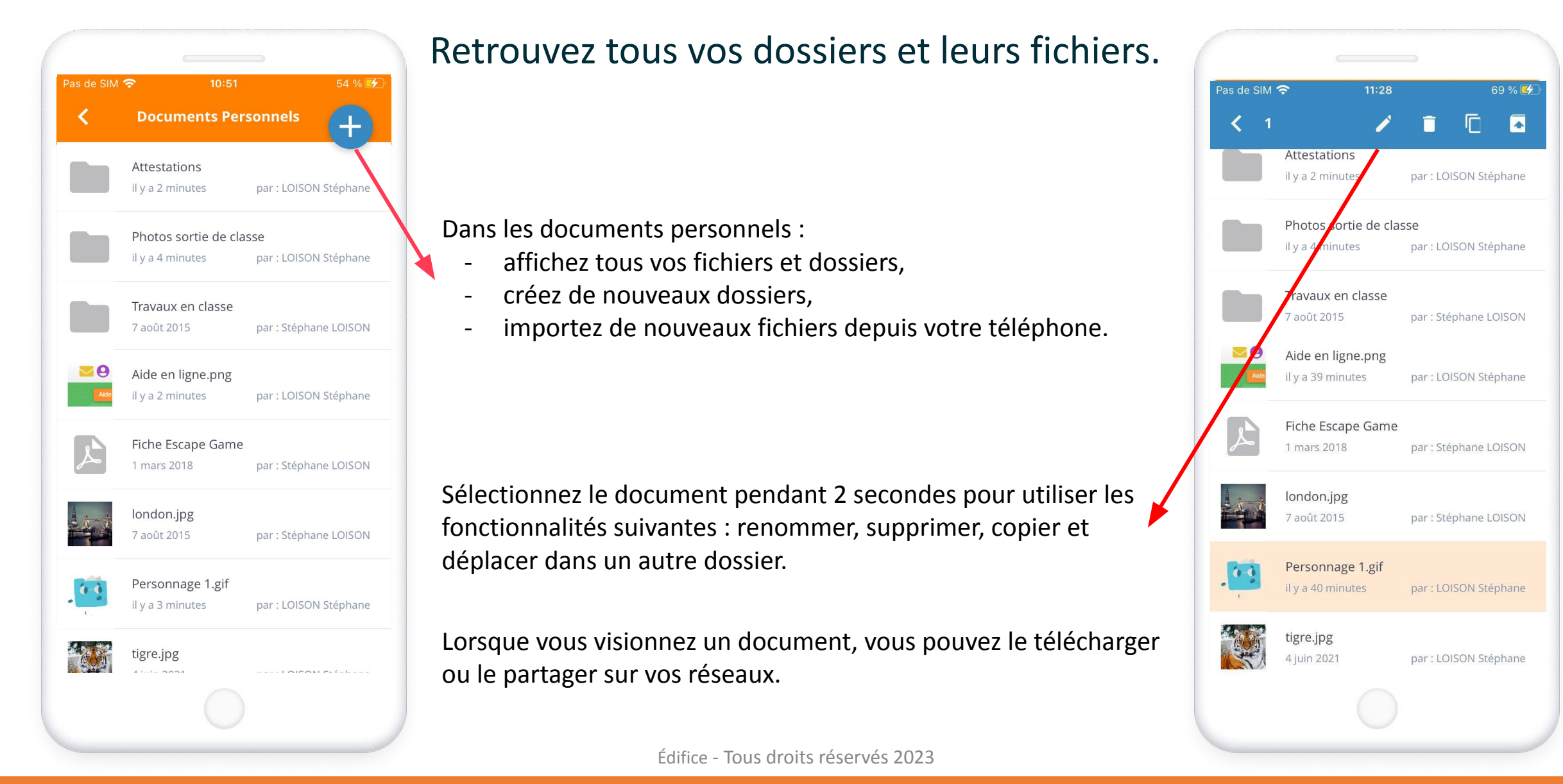

### Les notifications push

| Actualités          | (2 activées sur 2) | > |
|---------------------|--------------------|---|
| Assistance ENT      | (5 activées sur 5) | > |
| Blog                | (1 activée sur 1)  | > |
| Cahier de textes    | (2 activées sur 2) | > |
| Carnet de liaison   | (4 activées sur 4) | > |
| Carte mentale       | (1 activée sur 1)  | > |
| Casier              | (1 activée sur 1)  | > |
| Espace documentaire | (3 activées sur 3) | > |
| Message flash       | (1 activée sur 1)  | > |
| Messagerie          | (1 activée sur 1)  | > |
| Pad                 | (1 activée sur 1)  | > |
| Wiki                | (3 activées sur 3) | > |

#### Soyez alerté en temps réel !

Les **notifications push** sont des messages qui apparaissent sur votre appareil pour vous alerter en temps réel d'une information publiée sur une application.

Pour les gérer, rendez-vous dans l'onglet Mon compte puis sélectionnez Notifications mobile.

Par application et pour chaque type de publication, activez ou non la notification push en cliquant sur les curseurs.

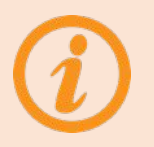

Les notifications push ne fonctionnent pas lorsque vous êtes sur l'application. Elles s'activent dès que vous faites autre chose.

### **Comment vous connecter à ONE Pocket ?**

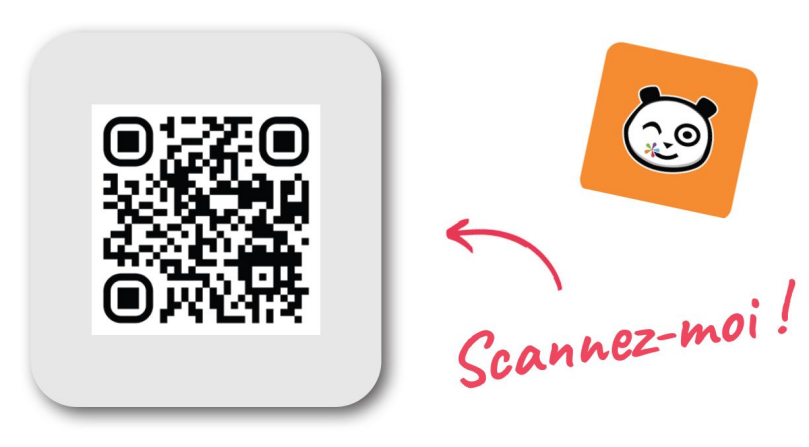

### **Téléchargez**

l'application dans l'App Store ou le Play Store •

Téléchargez l'application et sélectionnez votre espace numérique dans la liste.

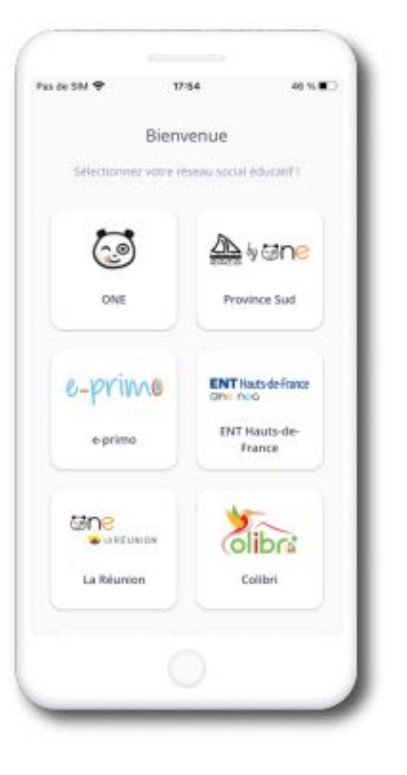

2

Entrez votre identifiant et votre mot de passe pour accéder à votre réseau.

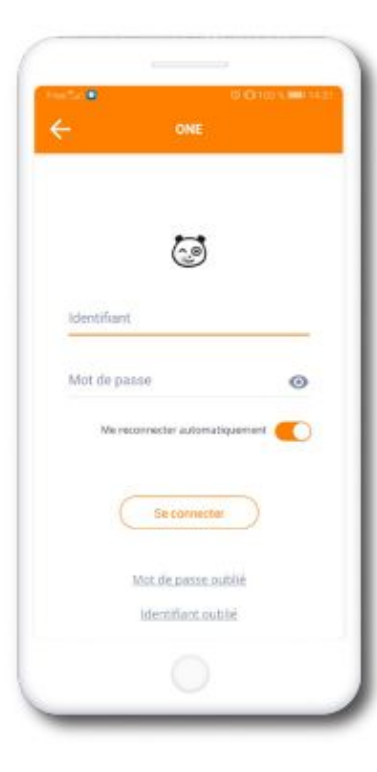

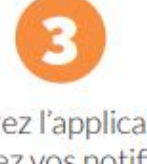

Découvrez l'application et paramétrez vos notifications mobile dans Mon compte.

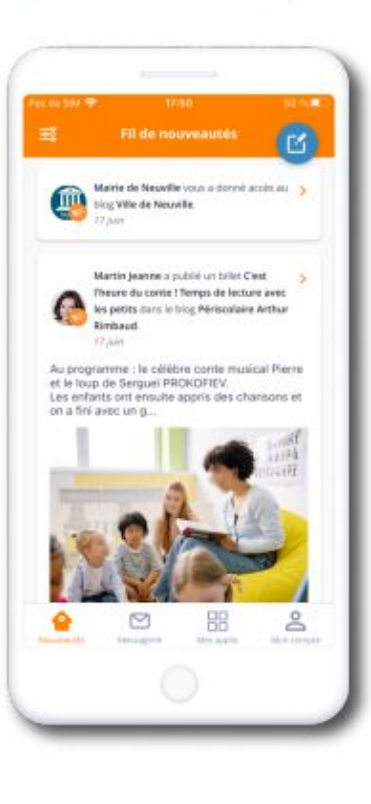

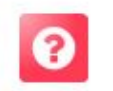

Besoin d'aide ?

Rendez-vous sur l'appli Assistance dans la page Mes applis de l'ENT.

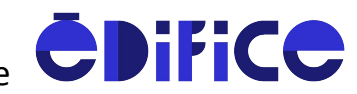

**<u>ONE</u>**, une solution éditée par Édifice